## DODAWANIE POSTÓW

## KROK 1

Wejdź na stronę Urwisek Police na Facebooku

https://www.facebook.com/urwisek.police

## KROK 2

Z pozycji strony głównej Urwisek Policewyszukaj pole UTWÓRZ POST zaznaczony na czerwono na grafice poniżej, a następnie je kliknij.

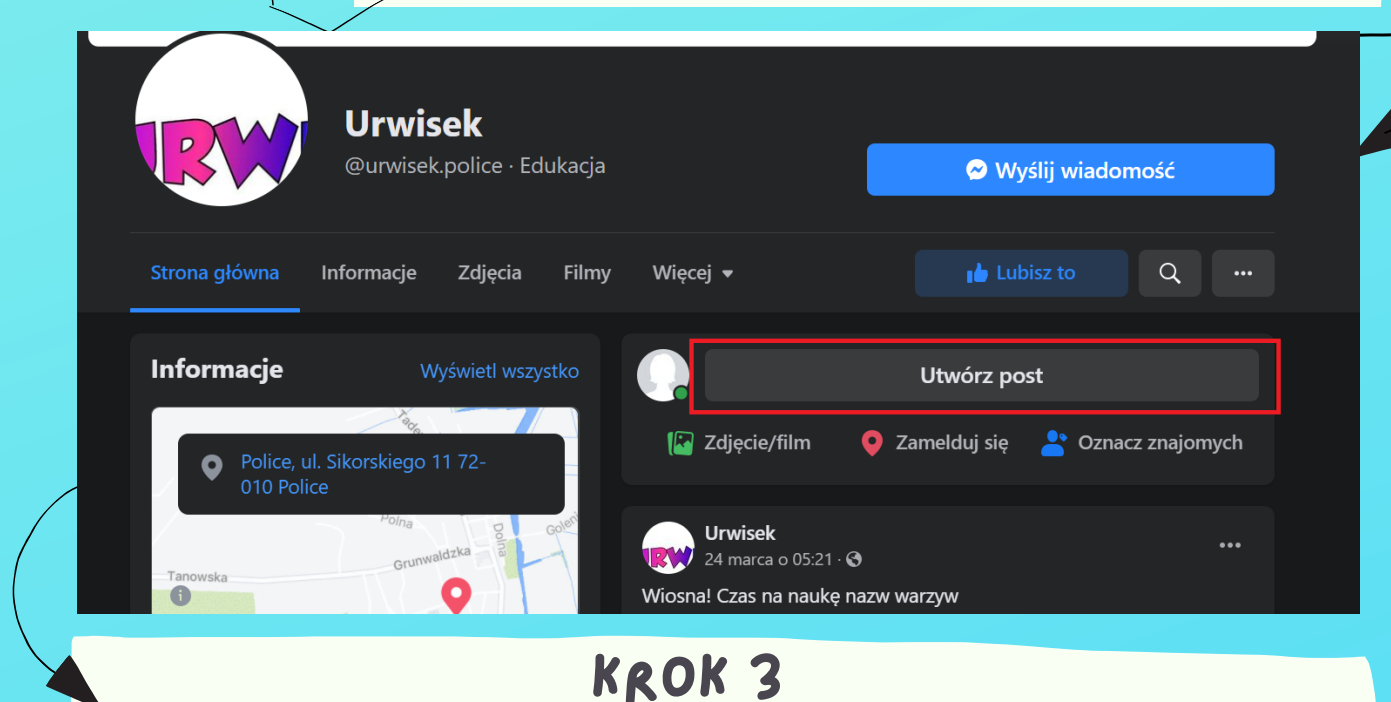

Po kliknięciu pola UTWÓRZ POST pojawi się pole jak na grafice poniżej. Pierwsza strzałka pokazuje pole tekstowe, gdzie można zamieścić opis, druga strzałka wskazuje na opcję, poprzez którą dodaje się zdjęcia; po kliknięciu w wyznaczone pole zostaniemy przekierowani do plików na naszym komputerze/telefonie, skąd wybieramy zdjęcie, jakie chcemy zamieścić. Po wykonaniu wszystkich działań należy kliknąć pole oznakowane trzecią strzałką – opublikuj i gotowe!

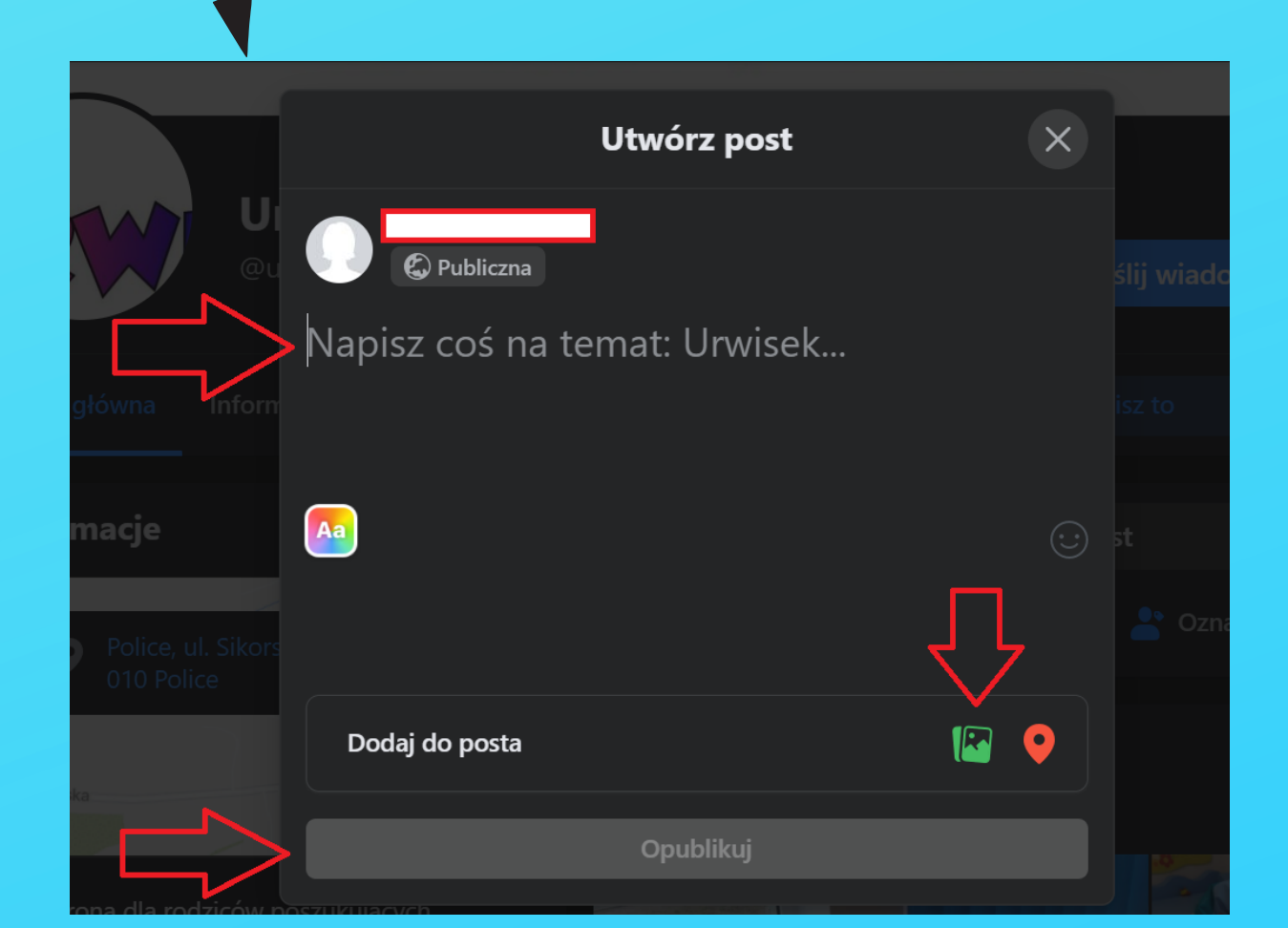